1)ログイン後、

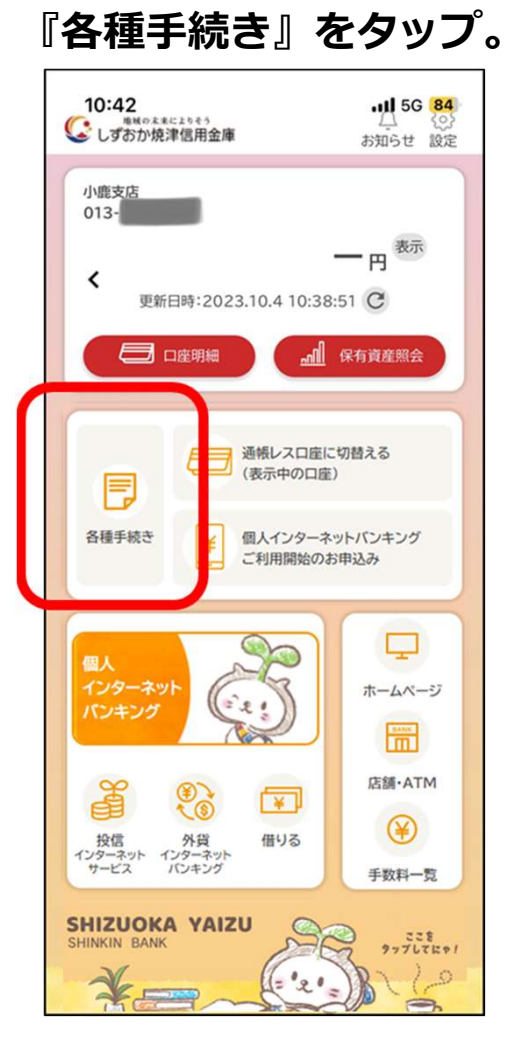

2)メニューから 『お客様情報の変更 ご住所・電話番号等の変更』をタップ。

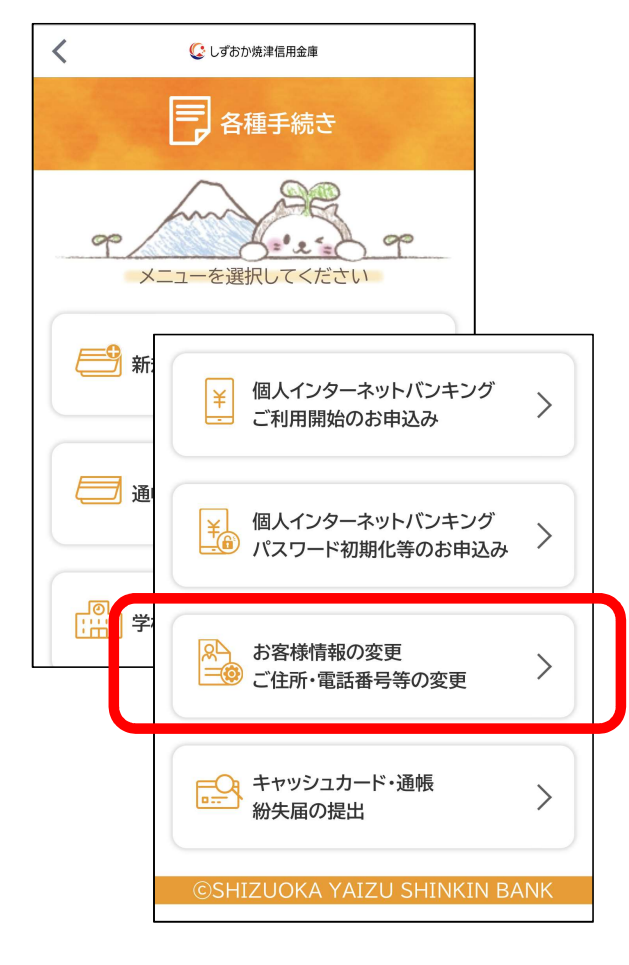

#### 3)利用規約等に同意いただける 場合は「同意して進む」ボタン をタップ。

|                                                                                                    | 各種申込                                                                                                    | ×                                                                                                    |                                                                                                   |
|----------------------------------------------------------------------------------------------------|----------------------------------------------------------------------------------------------------|----------------------------------------------------------------------------------------------------|---------------------------------------------------------------------------------------------------|
| ₹<br>100 - 2                                                                                                    | ら客様情報の変更<br>ご住所・電話番号の                                                                                                    | 変更                                                                                                    |                                                                                                   |
| <ul> <li>1</li> <li>利用規約</li> <li>住所変更等の手続</li> <li>1.本アプリでは住す。</li> <li>2.手続(操作)では</li> <li>有効期限内の運なります。お手示なお、住所変更の限ります。</li> <li>3.お手続きは、本座・サブロ座となります</li> </ul> | <ol> <li>利用規約</li> <li>4. 約手続きにあたってのこ</li> <li>(1)運転免許証(表面と)<br/>面のみ)をご本人様研<br/>うで鮮明に撮影し、逆</li> <li>(2)以下の取引がある場<br/>が判断した場合は、初<br/>(ご連絡)や確認のお<br/>ます。</li> <li>①マル優、マル特など</li> <li>②財形預金、国債、当<br/>含みます)、でんご<br/>お取引のある方。</li> <li>③ 上記(2)以外の場合</li> </ol> | 「確認事項<br>度面)、またはマイナン<br>認資料としてスマー<br>信していただきます<br>合や別途の手続き为<br>起し、追加書類の提出<br>電話等をさせていた<br>の非課税取引の申告<br>座預金、融資(カード<br>小、保険、投資信託、<br>合。<br>は、基本的にお手続き | バーカード(表<br>トフォンのカメ<br>。<br>必要と当金庫<br>はなどのご依頼<br>だく場合があり<br>いかある方。<br>ローン取引を<br>外国送金などの<br>きの5営業日後 |
|                                                                                                    | には変更となり、変更<br>以下の各ボタンをタッ<br>✓「反社会的勢力」ではな                                                                                                    | ?〒続き売」メールを<br>ップして内容をご確認<br>いことの表明・確約                                                                                                    | 5支付します。<br>客ください<br>に関する同意                                                                        |
|                                                                                                    | 同意                                                                                                    | して進む                                                                                                    | >                                                                                                 |

4) 変更を希望する項目を選択。

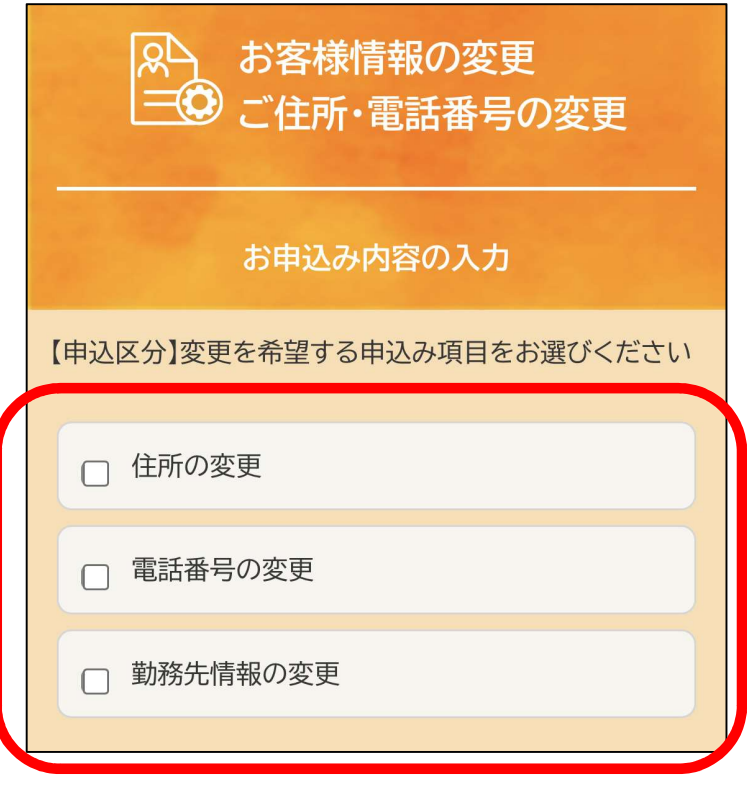

※複数項目選択による同時申込みも可能

5) 選択した項目のお申込み内容の入力を行い、 確認画面へ。

| ▼住所の変更      |            |                 |                                |                                                                 |
|-------------|------------|-----------------|--------------------------------|-----------------------------------------------------------------|
| 現住所         |            |                 | 【住所変更画面】                       |                                                                 |
|             |            | 市区町村(1831)      | 静岡市葵区相生町                       |                                                                 |
| 靜岡県靜岡巾      |            | 丁目·番地 🜌         | 1-1<br>全角でごよ力ください。毎日第1日 20 1-1 |                                                                 |
| 新住所         |            | 建物名・部屋番号な       | しんきんビル101号室                    |                                                                 |
| 郵便番号 🜌      | 4200838    | Ĕ               | ※香地・建物名・部屋香号など最後までご入力ください      | ▼勤務先情報の変更                                                       |
| 都道府県 阙      |            | 免許証住所欄のご        | 確認《必須》                         | 職業必須                                                            |
|             |            | 免許証のご住所が<br>さい。 | 新住所になっていることをご確認くだ              | <ul> <li>会社役員/団体役員</li> <li>会社員/団体職員</li> <li>() 公務局</li> </ul> |
|             |            |                 | U VIERS O'S O'C                | ◎ 個人事業主/自営業                                                     |
| ▼電話番号の変更    |            |                 |                                | <ul> <li>派遣社員/契約社員</li> <li>パート/アルバイト</li> </ul>                |
| 現電話番号       |            |                 |                                | ○ 主婦/主夫                                                         |
| 自宅          |            |                 |                                | <ul> <li>○ 学生</li> <li>○ 退職されたち/無職のち</li> </ul>                 |
| 携帯電話        |            |                 |                                | <ul><li></li></ul>                                              |
| 新電話番号(必須)   |            |                 |                                | ※ 当てはまる頃目が無い進合は「その俺」を選んで「記入ください」                                |
| 自宅          | 角数字(ハイフンな  |                 |                                | 旧盐·政止夕                                                          |
| 携帯電話        | 角数字(ハイフンな  |                 |                                | が利加た白                                                           |
| 雪託番号をお持ちでない | 場合 またはお届けの | 雷話番号を           |                                | しすめが焼津信用金庫                                                      |

3

6)変更内容を確認し申込み。

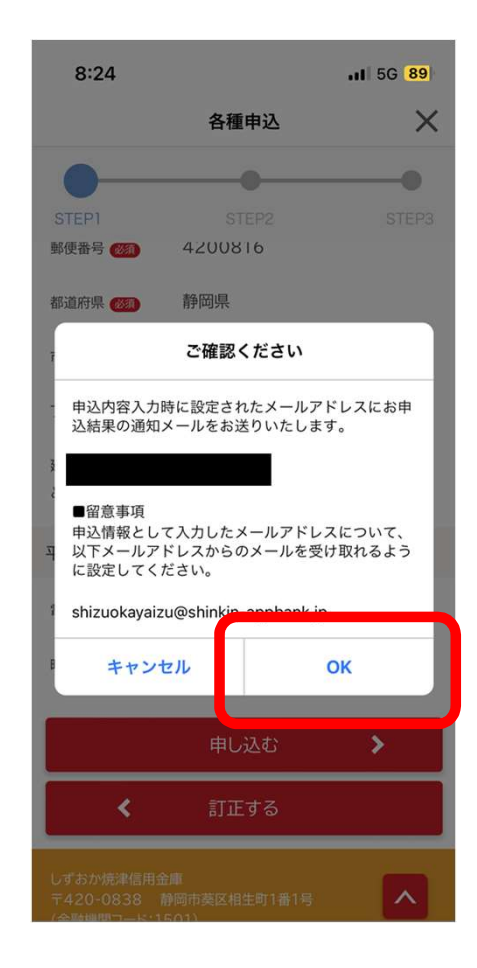

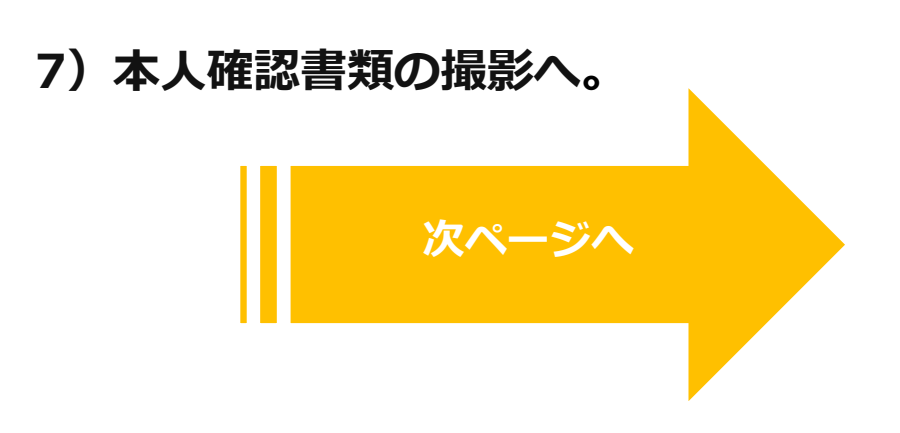

7)本人確認書類(運転免許証またはマイナンバーカード) を撮影する

#### ◎運転免許証

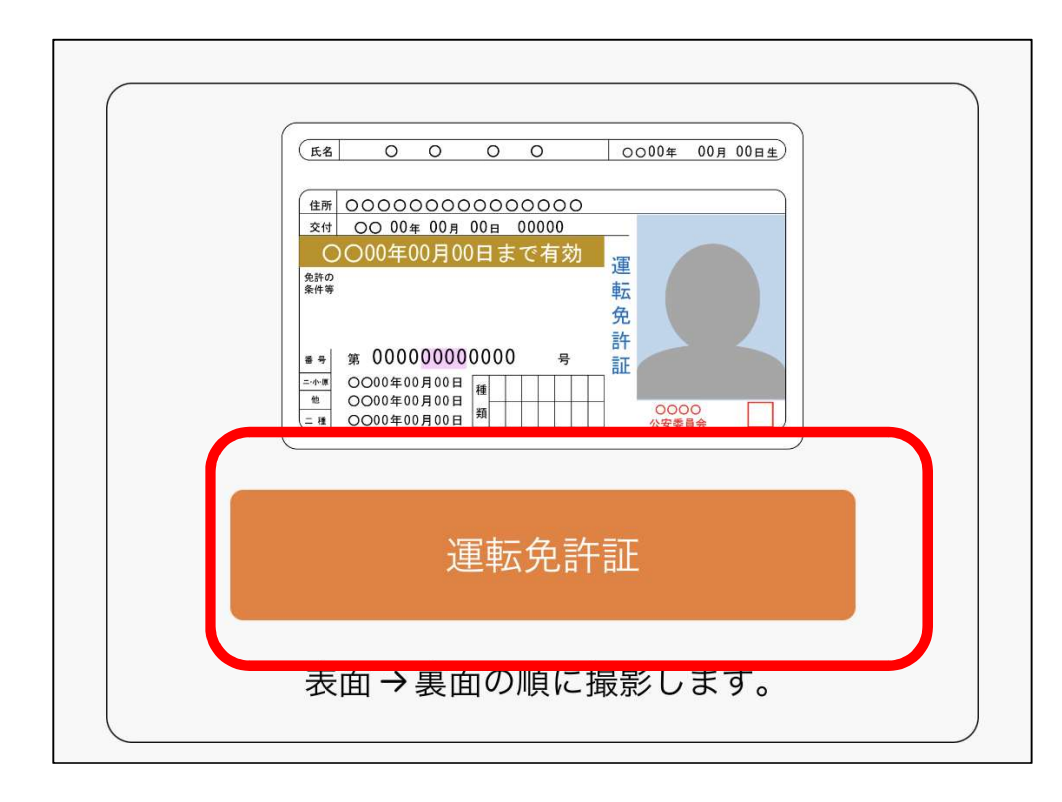

運転免許証をご準備のうえ、以下の案内に従って撮影して ください。 運転免許証は有効期限内のものに限ります。 1. 運転免許証(表面)の撮影方法 (氏名) 〇 〇 〇 〇 〇 〇〇〇〇年 00月 00日主) 交付 〇〇 00年 00月 00日 00000 0000年00月00日まで有効 免許の \*\* # 0000<u>0000</u>0000 2. 運転免許証(裏面)の撮影方法 備考 \*\*\*\*\*\* <u>《日筆署名》</u> 《著名年月日》 年 月 日 49 27 22 ・運転免許証の端を画面内の枠に合わせて配置し、真上から撮影 してください。 ・撮影は水平な机の上などで行ってください。 ・照明が免許証に反射しない場所で撮影してください。 ・カメラのフラッシュはOFFにして撮影してください。 戻る

7)本人確認書類(運転免許証またはマイナンバーカード) を撮影する

◎マイナンバーカード

| 氏名 〇 〇 〇       個人県ウ<br>カード         住所 〇 県□□市山山町◇丁目の帯地ママち       山口ド         近辺 〇       日         レーロ市長       中 月 日         山田市長       日本 月 日         山田市長       日本 月 日         田田市長       日本 月 日         田田市長       日本 月 日         田田市長       日本 月 日         田田市長       日本 月 日         田田市長       日本 月 日         田田市長       日本 月 日         田田市長       日本 月 日         田田市長       日本 月 日         田田市長       日本 月 日 |  |
|----------------------------------------------------------------------------------------------------|--|
| マイナンバーカード                                                                                                    |  |
| 表面のみ撮影します。<br>※裏面の撮影は不要です。                                                                                                    |  |

マイナンバーカードをご準備のうえ、以下の案内に従って撮影し てください。 マイナンバーカードは有効期限内のものに限ります。 なお、個人番号を取得することはありません。 1.マイナンバーカード(表)の撮影 裏面を撮影しないようご注意ください。 通知カード 個人番号 カード 氏名 〇〇 00 個人番号 □□市△△町◇丁目○番地▽▽号 性別〇 氏名 00 00 平成〇年〇月〇日生 平成〇年〇月〇日まで有効 □□市長 ¥₩₩ 年月日 住所 〇〇県〇〇〇市〇〇 1-2-3 11.20 C ■ ■市長 1224 発行 〇年〇月〇日 ・通知カードの撮影はできません。 ・マイナンバーカードの端を画面内の枠に合わせて配置し、真上 から撮影してください。 ・撮影は水平な机の上で行ってください。 ・照明がマイナンバーカードに反射しない場所で撮影して ください。 ・カメラのフラッシュはOFFにして撮影してください。 撮影 戻る

8) 再度変更内容を確認し申込み。

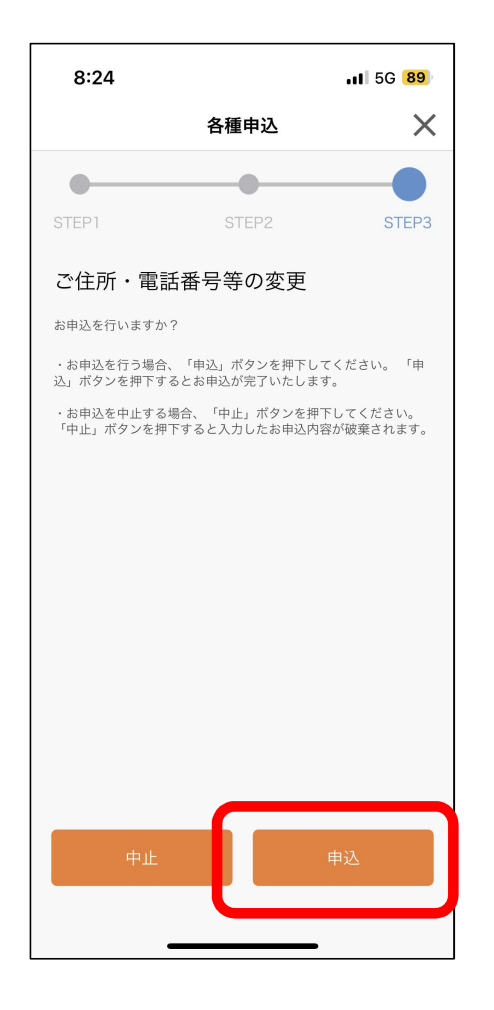

9)受付完了

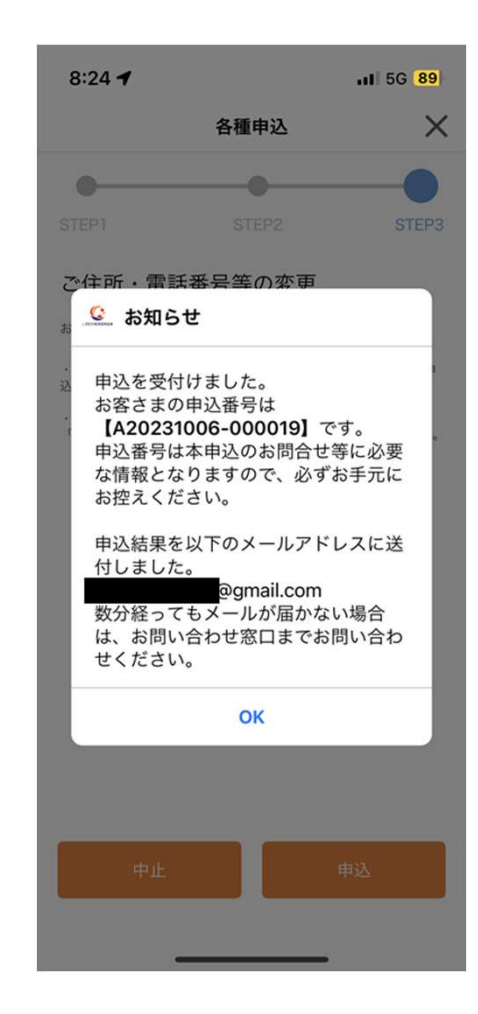

7